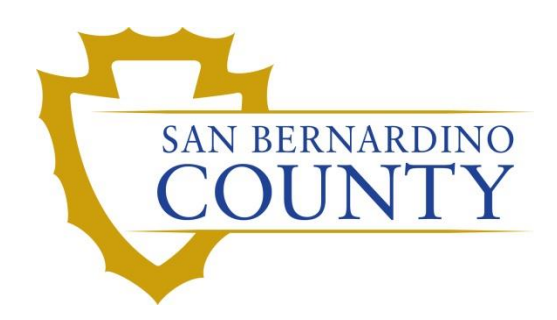

ELECTIONS OFFICE OF THE REGISTRAR OF VOTERS

# Reviewing and Overturning Voter Notification (NOTIF) Challenges

PROCEDURE DOCUMENT – Version 1.2

Yahaira 09/29/2022

## Reviewing and Overturning Voter Notification (NOTIF) Challenges

## Table of Contents

| Purpose                                                  |
|----------------------------------------------------------|
| Scope2                                                   |
| Supplies Needed                                          |
| Vote-By-Mail (VBM) Envelope Labels                       |
| Challenge Labels3                                        |
| DIMS.net                                                 |
| Logging into DIMS.net4                                   |
| Setting the Default Election4                            |
| Incorrect Default Election5                              |
| Locating Voter Record                                    |
| Voter Notification (NOTIF) Challenges9                   |
| Researching NOTIFs9                                      |
| 2. In the9                                               |
| Identifying and Overturning Voter Notification (NOTIF)12 |
| Name Change12                                            |
| Address Change12                                         |
| Cancel Registration14                                    |
| Coordinate with Voter Records (VR) Department15          |
| Non-Matching Signature – 1 (NMS-1)17                     |
| Voter Already Voted (VAV)                                |
| Receiving NOTIFs from Extraction18                       |
| Authorization                                            |

## Purpose

This procedure is to be used in Ballot Department and is not applicable in any other department. Steps in this procedure involve coordinating with the Voter Records (VR) Department. The Voter Notification (NOTIF) challenge is used Vote-By-Mail (VBM) envelopes and ballots that have notes for the Ballot Department on them, such as, "cancel my registration", "address change", etc... The goal of this procedure is to assist the Signature Verification team in identifying, processing, overturning, and potentially validating NOTIF challenged VBMs.

## Scope

In this procedure you will learn to identify, challenge, and overturn NOTIF Vote-By-Mail envelopes and ballots. This procedure does not cover all possible scenarios but will outline the most common occurrences.

## Note: This procedure is intended for Supervisors and Lead Staff.

## **Supplies Needed**

- Challenged Ballot Labels
- File Organizer Tags
- 2x 1 foot Mail Tray
- Mail Tray Labels: "CHALLENGE TYPE: VOTER NOTIFICATION (NOTIF)"
- 1x Mail Tray with "Overturned to Valid: Voter Notification (NOTIF)" signage

## **Vote-By-Mail (VBM) Envelope Labels**

### **Challenge Labels**

Challenge Labels are required when processing any challenged envelope. These labels assist with traceability of each envelope so that we always know what step in the process it is on.

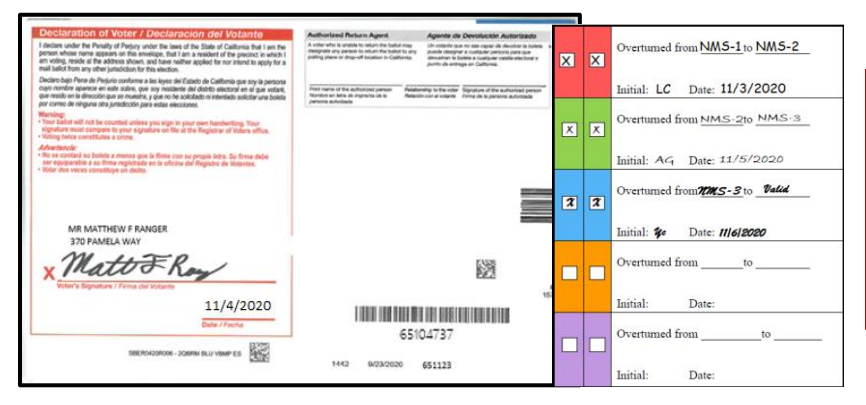

Place the first column of the label on the RIGHT-HAND side of the back of the envelope. Wrap the rest of the label around, onto front (left-hand side) of the envelope.

## **DIMS.net**

#### Logging into DIMS.net

1. Double-click the DIMS.net icon.

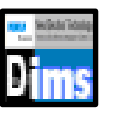

2. Click on the **Login** button.

| RUNBECK<br>ELECTION SERVICES | DIMS.net Election Management Syste                                   | em            |
|------------------------------|----------------------------------------------------------------------|---------------|
|                              | Logi Using: My Windows Account v<br>User Name:<br>Password:<br>Login |               |
| Login To: Prod EMS           | ✓                                                                    | <u>C</u> lose |

*Note:* Make certain that the *My Windows Account* option in the *Login Using* field is selected. Your user name should auto-populate in the *User Name* field. The *Password* text box should remain blank.

#### **Setting the Default Election**

1. Click on the <u>E</u>lections menu.

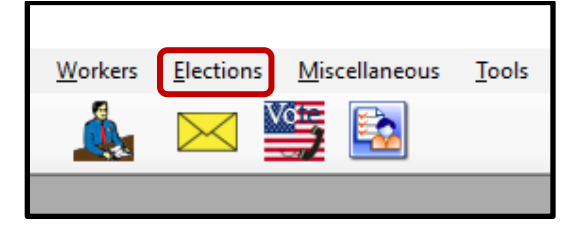

2. Click Change Default Election.

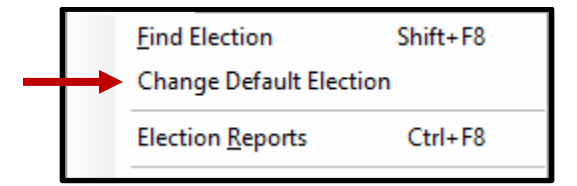

3. A *Select Default Election* window will appear. If the election displayed is correct, click **Yes**.

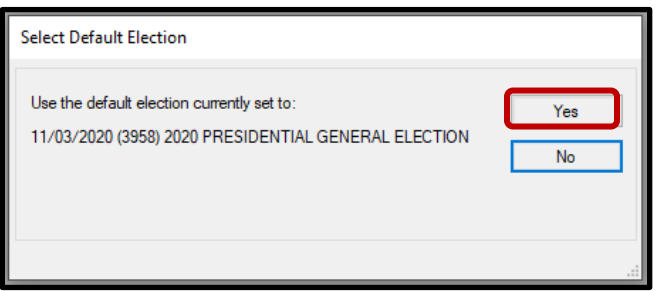

#### Incorrect Default Election

1. If the displayed election in the *Select Default Election* window is incorrect, click **No**.

| Select Default Election                                                                            |        |
|----------------------------------------------------------------------------------------------------|--------|
| Use the default election currently set to:<br>11/03/2020 (3958) 2020 PRESIDENTIAL GENERAL ELECTION | Yes No |
|                                                                                                    |        |

2. The *Select Default Election* window will change to display a drop-down list. Click the arrow of the drop-down list to expand it. Click on the correct election and then click the **Select** button.

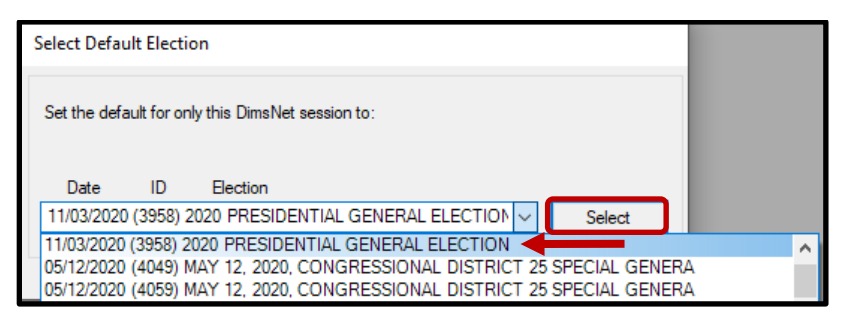

3. A Selection Confirmed window will appear. Click **OK**.

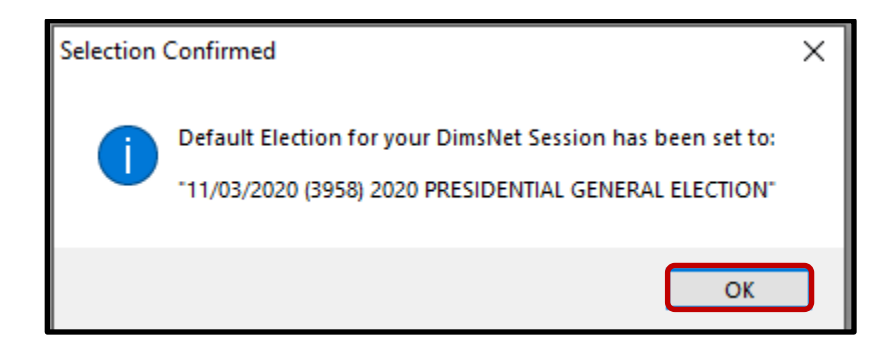

## Locating Voter Record

1. In the first window of DIMS.net Click the **Enter Absent Voter Ballot** icon.

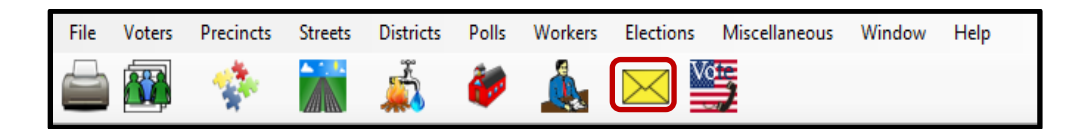

- 2. On the Find Voter Window click the **By ID tab**.
- 3. Click the **Voter ID** drop down arrow and select **AVID**.

| 🔎 Find Voter                                                    |                          |                                           |                                      |            |                 |     |     |     |      |     | - • ×  |
|-----------------------------------------------------------------|--------------------------|-------------------------------------------|--------------------------------------|------------|-----------------|-----|-----|-----|------|-----|--------|
| All<br>By Name<br>Check desi                                    | A<br>By Ad<br>ired searc | I C<br>dress By Nam<br>h method then ente | P F<br>e/Address By ID<br>r criteria |            |                 |     |     |     |      |     |        |
| AV ID<br>Voter ID<br>Affidavit<br>Drvrs. Lic<br>SSN<br>State ID | <b>∠</b><br>3.           |                                           |                                      |            | L <u>o</u> cate |     |     |     |      |     |        |
| # Email<br>Fax/Phon<br>Stub Num                                 | le 2<br>Iber             | P. AFFIDAVIT                              | LAST NAME                            | FIRST NAME | INT             | DOB | POB | HOU | FR I | PRE | STREET |
| AVID                                                            |                          |                                           |                                      |            |                 |     |     |     |      |     |        |

4. A *Select Default Election* window will appear. Verify that the election displayed is correct. Click **Yes**.

| Select Default Election                                                                       |           |
|-----------------------------------------------------------------------------------------------|-----------|
| Use the default election currently set to:<br>08/31/2021 (4119) 2021 CONSOLIDATED MAIL BALLOT | Yes<br>No |
|                                                                                               | .:        |

*Note: If the election option is incorrect, click* **No** *and go to the* **Incorrect Default Election** *section of this procedure.* 

5. Type in the **AVID** number found at the bottom right of the VBM under the large barcode. Click **Locate** button.

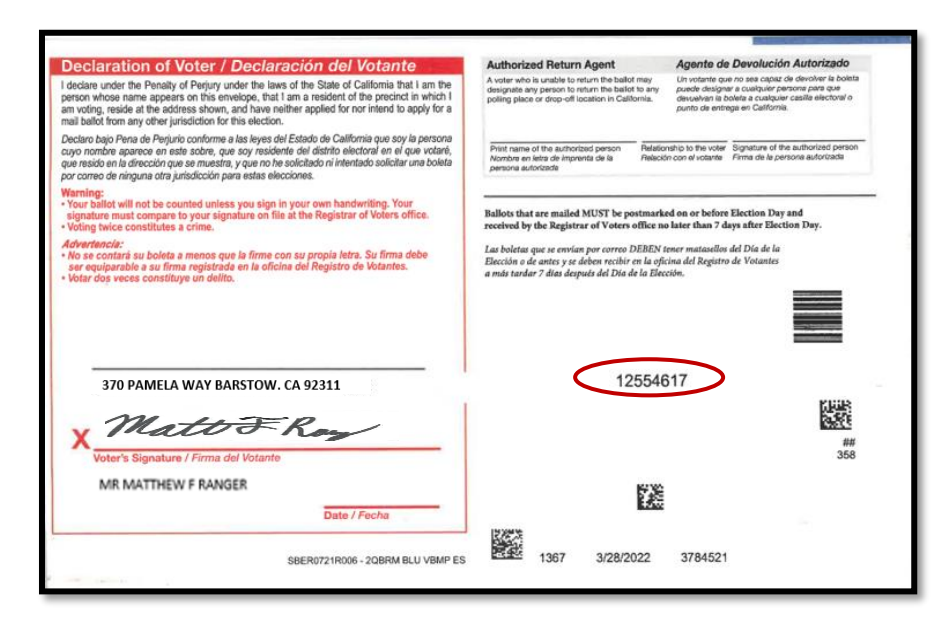

6. If the voter's name matches that of the ballot, double-click the voter's record to open the absentee voter module.

| ۶ | Find Voter |                  |         |                   |                |            |         | -          | - • • |
|---|------------|------------------|---------|-------------------|----------------|------------|---------|------------|-------|
| 1 | All        | A I              |         | C P               | F              |            |         |            |       |
|   | By Name    | By Address       | 8       | y Name/Address    | By ID          |            |         |            |       |
|   | Check desi | ired search meth | iod the | in enter criteria |                |            |         |            |       |
|   | AV ID      | 125              | 5461    |                   |                | Lgcate     |         |            |       |
|   |            |                  | nd. Cr  | anfidentials 🗌 Ne | eds Evaluation |            |         |            |       |
|   |            |                  |         |                   |                |            |         |            |       |
|   |            |                  |         |                   |                |            |         |            |       |
| [ | #          | STATUS           | Ρ.      | AFFIDAVIT         | LAST NAME      | FIRST NAME | <br>INT | DOB        | POB   |
|   |            |                  |         |                   |                |            |         |            |       |
|   | 1          | Α                | Y       | 81F485642         | RANGER         | MATTHEW    | F.      | 02/29/1976 | TX    |
|   |            |                  |         |                   |                |            |         |            |       |

7. An Absentee Voter window should appear. Click No.

| Absentee Voter                              | $\times$ |
|---------------------------------------------|----------|
| Voter is Not Active. Access Voter's Record? |          |
| <u>Y</u> es <u>N</u> o                      | )        |

Note: You may see an AV/VBM Ballot Application Rejected window. Simply click OK if this occurs.

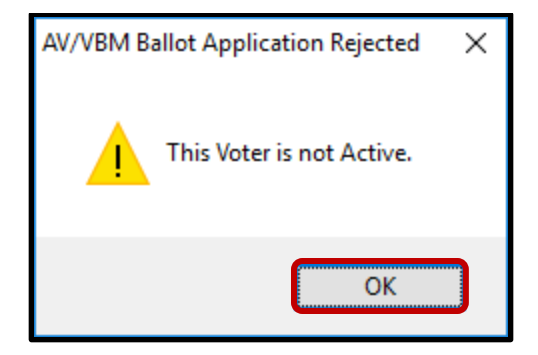

8. An *AV/VBM Ballot Issued* window should appear. Click **OK**.

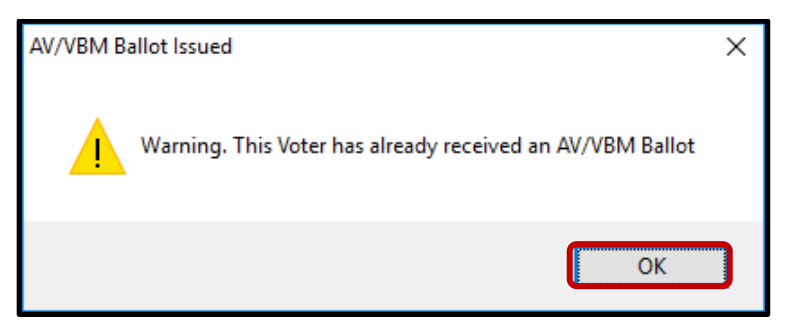

9. A *Rejection Notice* window should appear. Always, click No.

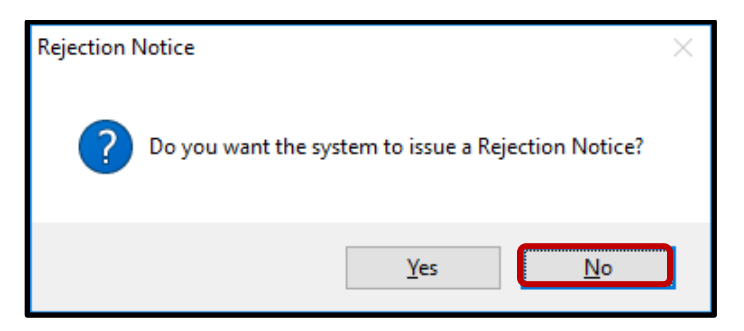

*Note:* We never issue rejection notices to voters. This requires a higher authority.

## **Voter Notification (NOTIF) Challenges**

Voter Notification (NOTIF) is a challenge code used when someone writes information on the VBM envelope that indicates potential changes to a voter's record. Any writing on the Vote-By-Mail envelope that indicates a change in name, address, or registration status is a Voter Notification (NOTIF). Be sure to ignore any writing on the VBM that doesn't indicate a change, such as, "[*Name of politician*] for office!", or "I love to vote", these notes do not need to be added to the voter's record.

#### **Researching NOTIFs**

Before identifying the type of notification the VBM has, we must verify the voter's information and conduct research on their voting history for the current election.

1. Using the VBM to compare, verify the Name, Address, Signature, and AVID on the VBM and in the *New AV/VBM's by Voter ID Number* window.

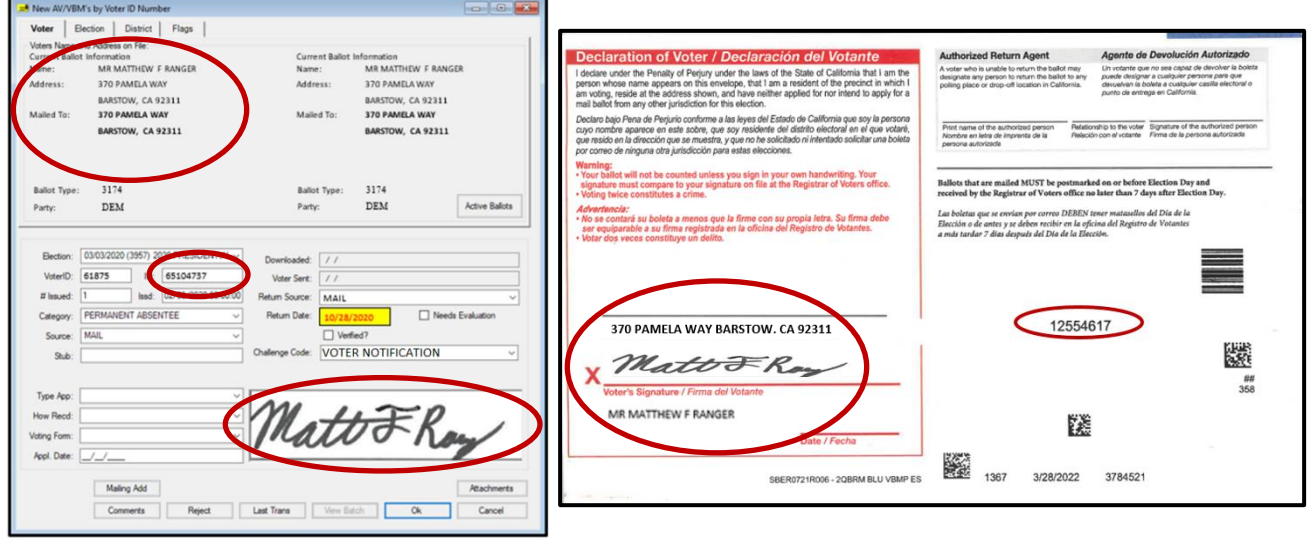

*Note: If there is no signature on the VBM and only a notification, continue to the <u>Identifying Voter</u> <u>Notification (NOTIF)</u> section of this procedure.* 

2. In the New AV/VBM's by Voter ID Number window, click on Active Ballots.

| Voter                                                                                                    | Election | on          | District | Flags                                                |                                                                                                    |                        |             |                |  |
|----------------------------------------------------------------------------------------------------|----------|-------------|----------|------------------------------------------------------|----------------------------------------------------------------------------------------------------|------------------------|-------------|----------------|--|
| Voters Name and Address on File:<br>Current Ballot Information<br>Name: MR MATTHEW F RANGER<br>Address: 370 PAMELA WAY<br>BARSTOW, CA 92311<br>Mailed To: 370 PAMELA WAY<br>BARSTOW, CA 92311 |          |             |          | Current Ballot In<br>Name:<br>Address:<br>Mailed To: | formation<br>MR MATTHEW F RANG<br>370 PAMELA WAY<br>BARSTOW, CA 92311<br>370 PAMELA WAY<br>BARSTOW, CA 92311 | ER                     |             |                |  |
| Ballot Ty<br>Party:                                                                                                    | pe:      | 3174<br>DEM | ſ        |                                                      |                                                                                                    | Ballot Type:<br>Party: | 3174<br>DEM | Active Ballots |  |

3. Verify that the voter has only one issued VBM in the *Active Ballots* window.

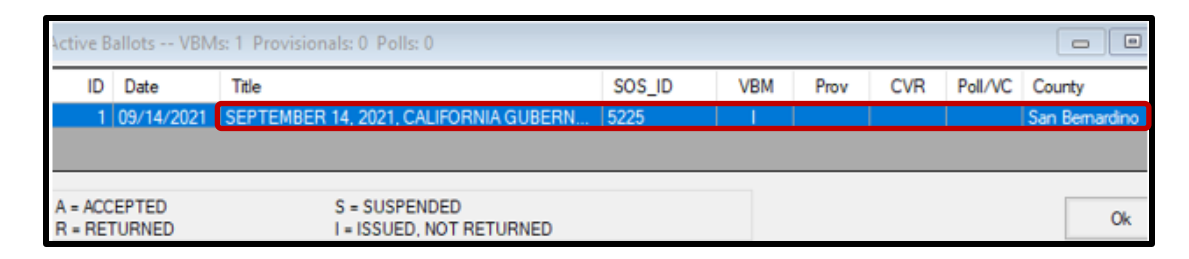

4. If there is more than one Active Ballot, make sure that the *VBM*, *Prov*, *CVR*, and *Poll/VC* columns are either blank or only have an "I" for *issued*.

| SOS_ID | VBM | Prov | CVR | Poll/VC | County         |
|--------|-----|------|-----|---------|----------------|
| 4397   |     |      |     |         | San Bernardino |

Note: If any of the VBM, Prov, CVR, and Poll/VC columns have an "A" for Accepted or "Yes" that means that this voter has already voted. Continue processing the VBM and reference the <u>Voter Already Voted</u> <u>(VAV)</u> section of this procedure.

Click **OK** on the *Active Ballots* window.

5. In the top left corner of DIMS.net, click the **Find Voter Records** icon.

| File | Voters    | Precincts | Streets | Districts | Polls | Workers | Elections | Miscellan | eous  |
|------|-----------|-----------|---------|-----------|-------|---------|-----------|-----------|-------|
|      |           | -         |         | 4         |       |         |           | <b>*</b>  |       |
| 0    | - d Veter |           |         |           |       |         |           |           | HEW F |
| 2 Eu | nd voter  |           |         |           |       |         | -         |           |       |

6. The voter's record window will appear. Click the *Misc* tab.

|                                             |                                | × |
|---------------------------------------------|--------------------------------|---|
| Voter Details Properties Misc Notices/Flags | VoteCal                        |   |
| County Info State Info (SV)                 | Name Prior Name Alternate Name |   |
| Voter ID: 65114737                          | Name                           |   |

7. Click on **Voting History**.

| -1990               |                                  |        |                    |                        |                     |  |
|---------------------|----------------------------------|--------|--------------------|------------------------|---------------------|--|
| Voter Details Prope | erties <b>Misc</b> Notices/Flags | VoteC  | al                 |                        |                     |  |
| PVBM <u>V</u> oting |                                  |        | Connected Recon    | ds                     |                     |  |
| Category:           | PERMANENT ABSENTEE               | $\sim$ | List Household     | Commen <u>t</u> s      | Last<br>Transaction |  |
| Type App:           |                                  | $\sim$ |                    |                        | <u>.</u>            |  |
| How Received:       |                                  | $\sim$ | <u>Attachments</u> | Voting <u>H</u> istory | Re <u>f</u> erral   |  |
| Delivery 1:         | MAIL                             | ~      |                    |                        |                     |  |
|                     |                                  |        |                    |                        |                     |  |

8. Within the *Voting History* window, verify that the current election is listed. If the current election is present, make sure that the *Voted* and *Poll Voter* columns have an "N".

| Date       | Title                                | Eliq | V | Party | Ρ | Α | Α | C | S |
|------------|--------------------------------------|------|---|-------|---|---|---|---|---|
|            |                                      |      |   |       |   |   |   |   |   |
| 09/14/2021 | SEPTEMBER 14, 2021, CALIFORNIA GUBER | Y    | N |       | Ν | Y | N | Р | М |
| 11/03/2020 | 2020 PRESIDENTIAL GENERAL ELECTION   | Y    | Y |       | N | Y | Y | Ρ | М |
| 03/03/2020 | 2020 PRESIDENTIAL PRIMARY ELECTION   | Y    | N | DEM   | N | Y | Ν | Р | М |

*Note: If either the Voted or the Poll Voter columns have a "Y", that means that the voter has participated in the current election. Continue processing the VBM, and reference the <u>Voter Already</u> <u>Voted (VAV)</u> section of this procedure.* 

9. Click **Cancel** on the voter's record.

| Post:       V       Bldg:       Unit #:         City:       SAN BERNARDINO       Zip:       92415         Prec:       Manual       Manual | Str/Bx: |
|----------------------------------------------------------------------------------------------------|---------|
| Print                                                                                                    |         |

10. Make sure that the *New AV/VBM's by Voter ID Number* and Find Voter windows remain open.

| DIM                              | S New Ele                                                     | ction Techno                                                                         | ology                                           |                                                         |                                                                                                    |                 |           |                                                                             |                                                                                                    |                 |
|----------------------------------|---------------------------------------------------------------|--------------------------------------------------------------------------------------|-------------------------------------------------|---------------------------------------------------------|----------------------------------------------------------------------------------------------------|-----------------|-----------|-----------------------------------------------------------------------------|----------------------------------------------------------------------------------------------------|-----------------|
| <u>F</u> ile                     | Voters                                                        | Precincts                                                                            | <u>S</u> treets                                 | Districts                                               | Polls                                                                                               | Workers         | Elections | <u>M</u> iscellaneo                                                         | us <u>T</u> ools                                                                                        | Wi <u>n</u> dow |
|                                  |                                                               | <b>*</b>                                                                             |                                                 | 2                                                       | <b>W</b>                                                                                            |                 |           | ä                                                                           |                                                                                                    |                 |
| P Find V<br>All<br>By Na<br>Ored | loter<br>A<br>me By Addre<br>c deared search n<br>ID V 6<br>C | I C<br>ss By Name/Add<br>withod then enter often<br>5104737<br>] Incl. Confidentials | P F<br>ess <b>By ID</b><br>a<br>Needs Evaluatio | I Voter<br>Voter<br>Carren<br>Name:<br>Addres<br>Mailed | V/VBM*s by V<br>Election<br>Vame and Adde<br>t Ballot inform<br>MR<br>s: 37<br>BAV<br>To: 37<br>BAV | Inter ID Number |           | Current Ballot Infor<br>Name: M<br>Address: 3:<br>Bu<br>Mailed To: 3:<br>Bu | INAÉION<br>IR MATTHEW F RANGE<br>70 PAMELA WAY<br>ARSTOW, CA 92311<br>70 PAMELA WAY<br>ARSTOW, CA 92311 | R               |

## Identifying and Overturning Voter Notification (NOTIF)

Once the voter's identity has been confirmed and their voting history has been research it is time to identify the type of Voter Notification that is being processed. Some of the voter notifications on the VBM will be processed differently so it is very important to accurately identify them.

#### Name Change

Name changes happen often; people get married or divorced and change their last names, or see a name they like more and change it to that. There are forms to fill out that acknowledge these changes but some voters aren't aware of those forms and decide to simply write this change on their returned VBM.

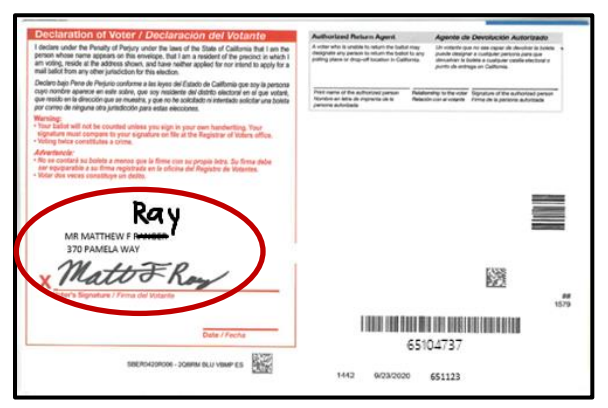

Note: if the signature on the VBM is different than the one on file because their last name has changed, this VBM will now be challenged as Non-Matching Signature-1 (NMS-1). Go to the <u>Non-Matching</u> <u>Signature-1 (NMS-1)</u> section of this procedure.

#### **Address Change**

When a voter moves they may write on their VBM envelope to notify us.

| Declaration of Voter / Declaración del Votante                                                                                                    | Authorized Return Agent                                                                                                    | Agente de Devolución Autorizado                                                                                                    |
|----------------------------------------------------------------------------------------------------|----------------------------------------------------------------------------------------------------|----------------------------------------------------------------------------------------------------|
| I declare under the Penalty of Parjury under the laws of the State of California that I am the<br>person whose name appears on this environce, that I am a readent of the precisic is which I<br>am voltog, reside it the address shorts, and have notiker applied for nor intend to apply for a<br>mail ballot from any other jurtacidon for this election.        | A voter who is unable to relian the ballat may<br>designate any person to relian the traffect to any<br>polling plane or drug-off totalium to Galifumia. | Un instante que no ese organ de deustrar la buera<br>puede designer a inuelquier perforte para que<br>desuañon fo bolete a tualquier cestile electroario<br>puerto de entrega en California. |
| Declaro bajo Pene de Pesjuio conforme a las kyso del Estado de California que soy las persona<br>caso nonchre aparece en este sobre, que osy residente del dottos dectoral en el que vetaré,<br>que resido en la dirección que se muestra, y que no he solobado ni interetado solicitar una bolista<br>por cimero de infiguras del pumbición para estas elecciónes. | Post name of the authorized parson<br>Render on lates de regnerie de la<br>parsona autoritada                                                            | tending to the voter<br>Bigratum of the sufficient person<br>shouse al voterty                                                                                                    |
| Warning:<br>• Tour Easter will not be counted unless you wign in your own handwriting. Your<br>signature must compare to your signature on file at the Registrar of Voters office.<br>• Unling bases constitutes a screen.                                                                                                    |                                                                                                    |                                                                                                    |
| Advantancia:<br>No ne contanté su boliete a menos que la finne con su propie letra. Su finne debe<br>ser équiparable a su finne registrates en la clicina del Registra de Volantes.<br>Vidar des veras constitues en debo.                                                                                                    |                                                                                                    |                                                                                                    |
|                                                                                                    |                                                                                                    |                                                                                                    |
| MR MATTHEW F RANGER 12 2 114 1 1 AVE                                                                                                    |                                                                                                    |                                                                                                    |
| MUTTO BOT                                                                                                    | Stow CA                                                                                                    |                                                                                                    |
| × Mattor Kon                                                                                                    | a2311                                                                                                    | 100                                                                                                    |
| Voter's Signature / Firma del Votante                                                                                                    | 2                                                                                                    |                                                                                                    |
| Voter's Signature / Firma del Votante                                                                                                    |                                                                                                    |                                                                                                    |
| Votec's Bigusture / Frena del Votarile Date / Fecha                                                                                                    |                                                                                                    | 04737                                                                                                    |

Note: Address changes will simply be overturned to Valid if the signature matches what is on file and there is no voting history for the current election. Follow the same instructions in the <u>Name Change</u> section of this procedure.

- 1. If the signature on the VBM matches what is on file and there is no voting history for the current election, the VBM must be overturned to Valid.
- 2. Within the *New AV/VBM's by Voter ID Number* window click twice on the arrow for the Challenge Code drop down list

| Source: | MAIL | ~               | Verfied?           |   |
|---------|------|-----------------|--------------------|---|
| Stub:   |      | Challenge Code: | VOTER NOTIFICATION | ~ |
|         |      |                 |                    |   |
| Traches |      |                 |                    |   |

*Note: The drop down menu will extend with the first click and retract with the second click, highlighting the current challenge code.* 

3. Press **Backspace** key.

|    |                | Challenge Code: |            |    |        | V |
|----|----------------|-----------------|------------|----|--------|---|
| 4. | Click <b>(</b> | DK.             |            |    |        |   |
|    |                | Last Trans      | View Batch | Ok | Cancel |   |

5. A *Green Light Scenario* window should appear. Click **OK**.

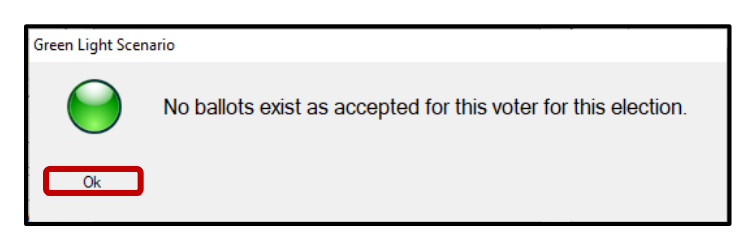

6. Re-enter the voter's *AV module* to verify that the Challenge Code field is blank.

| Challenge Code: | × |  |
|-----------------|---|--|
|                 |   |  |

7. Close out of the *AV Module* by clicking the red X.

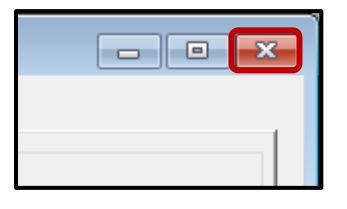

- 8. Write the following on the Challenge Resolution Label:
  - "Overturned from NOTIF to Valid"

• The date and your initials.

#### **Cancel Registration**

Some voters want to cancel their registration but do not know what paperwork to fill out so they simply write it on their VBM envelope.

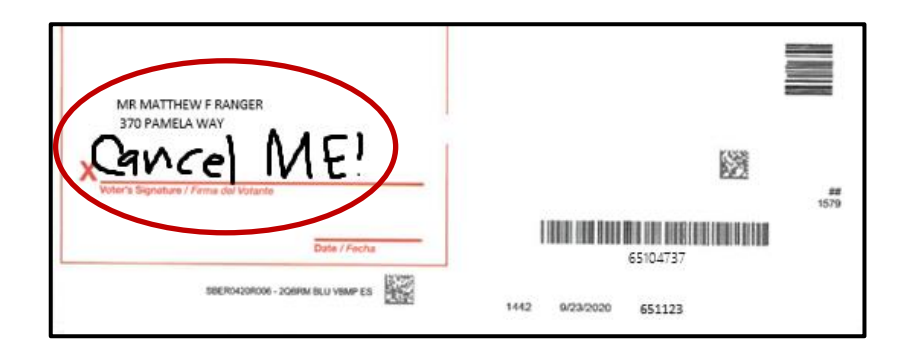

1. Within the *New AV/VBM's by Voter ID Number* window click on the arrow for the Challenge Code drop down list.

| Source:   | MAIL ~ |                 | Verfied?           |        |
|-----------|--------|-----------------|--------------------|--------|
| Stub:     |        | Challenge Code: | VOTER NOTIFICATION | $\sim$ |
|           |        |                 |                    |        |
| Type App: | Y      |                 |                    | _      |

2. Select Cancelled.

| Challenge Code: | VOTER NOTIFICATION                        |   |
|-----------------|-------------------------------------------|---|
|                 | BAD SIG ON FILE                           | ~ |
|                 | BALLOT MISSING FROM ENVELOPE              |   |
|                 | BALLOT WAS NOT RECEIVED ON TIME           |   |
|                 | CANCELED - IN REVIEW                      |   |
|                 | CANCELLED                                 | ] |
|                 | IN REVIEW                                 |   |
|                 | INACTIVE                                  |   |
|                 | MISSING OR INCORRECT ADDRESS ON ENVELOPE  |   |
|                 | MULTIPLE BALLOTS RETURNED IN ONE ENVELOPE |   |
| ,               | NO ID PROVIDED                            |   |
|                 | NO VOTER SIGNATURE                        |   |
|                 | NO VOTER SIGNATURE-1                      | 4 |

3. Click **OK**.

| Last <u>T</u> rans | View Batch | <u>O</u> k | <u>C</u> ancel |
|--------------------|------------|------------|----------------|
|                    |            |            |                |

- 4. Write the following on the Challenge Resolution Label:
  - "Overturned from NOTIF to CNCLD"

• The date and your initials.

#### **Coordinate with Voter Records (VR) Department**

All Voter Notifications, no matter the type, need to be documented for the Voter Records (VR) Department.

1. Using Copier 4, scan the VBM. (signature side down) into the Ballot folder (L:\Ballot\Z\_Temp\_Transitional\Scan)

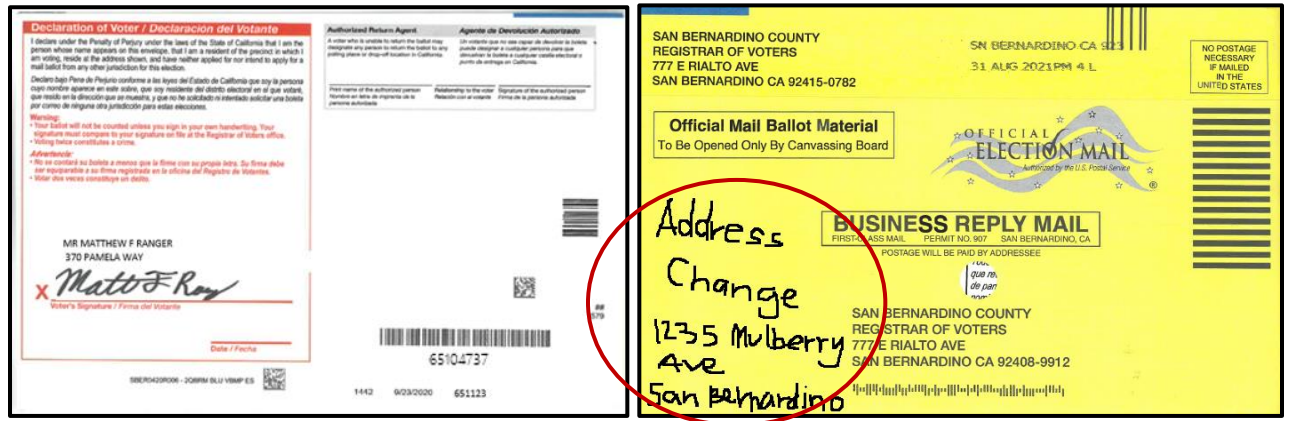

Note: Scan both sides of the VBM envelope if the notification is on the front of envelope.

2. Within *File Explorer*, rename the scanned file by the voter's **AV ID** number found at the bottom right of the Vote-by-Mail envelope under the large barcode.

| is PC > OPS (\\sbcounty.gov\rov) (L:) > Ballot > Z_Temp_Transitional > Scan |                    |                 |  |  |  |  |
|-----------------------------------------------------------------------------|--------------------|-----------------|--|--|--|--|
| Name                                                                        | Date modified      | Туре            |  |  |  |  |
| Archives                                                                    | 10/22/2021 1:04 PM | File folder     |  |  |  |  |
| 📙 Mail Ballot Drop Box Ballot Security Log                                  | 9/24/2021 2:01 PM  | File folder     |  |  |  |  |
|                                                                             | 4/22/2021 10:37 AM | File folder     |  |  |  |  |
| SKM_C750i21110308490                                                        | 11/3/2021 9:50 AM  | Adobe Acrobat D |  |  |  |  |
| A 65104737                                                                  | 11/4/2021 1:16 PM  | Adobe Acrobat D |  |  |  |  |

3. Cut (Ctrl + X) and paste (Ctrl + V) the scan into the *Voter Notification (NOTIF) Scans* folder for the correct election in File Explorer. *L:\Ballot\Signature\_Verification\Voter Notification* 

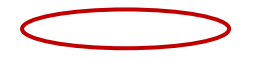

(NOTIF) Scans\2021\Current Election \Notification Scans

| This | This PC > OPS (\\sbcounty.gov\rov) (L:) > Ballot > Signature_Verification > Voter Notification (NOTIF) Scans > 2022-11-08_General_Election |                   |                   |       |  |  |  |  |
|------|----------------------------------------------------------------------------------------------------|-------------------|-------------------|-------|--|--|--|--|
| ^    | Name                                                                                                    | Date modified     | Туре              | Size  |  |  |  |  |
|      | NID Scans                                                                                                    | 9/20/2022 1:09 PM | File folder       |       |  |  |  |  |
|      | Notification Scans                                                                                                    | 9/20/2022 1:09 PM | File folder       |       |  |  |  |  |
|      | Voter Notification (NOTIF)_2022-11-08_G                                                                                                    | 9/20/2022 1:10 PM | Microsoft Excel W | 17 KB |  |  |  |  |

4. Open the Voter Notification (NOTIF) spreadsheet located within the current election's parent folder.

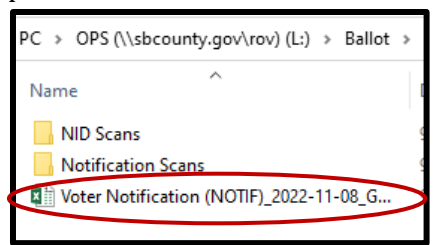

- 5. Enter the following information:
  - a. AV ID
  - b. Voter ID
  - c. Notification type (Ex. Address change, name change, request to cancel voter record, etc...)
  - d. Any relevant comments (Ex. Out of state move, last name incorrect)
- 6. Click the floppy disk in the top left corner of the spreadsheet to save. Close spreadsheet.

| File  | Home                    | =<br>Inse  | ert Page Layo               | ut Formulas                     | Data | Review  | View                                  | Table Tools<br>Design | Vot<br>Q | er Notification<br>Tell me what | (NOTIF)_20<br>you want to | 21-09-14_Gube               |
|-------|-------------------------|------------|-----------------------------|---------------------------------|------|---------|---------------------------------------|-----------------------|----------|---------------------------------|---------------------------|-----------------------------|
| -     | & Cut                   |            | Calibri                     | - 11 - A A                      | =    | = %.    | ₽v                                    | Vrap Text             |          | General                         |                           |                             |
| Paste | Format Pai<br>Clipboard | nter<br>ra | В <u>I</u> <u>U</u> -<br>Fo | 🖽 - 🚺 - 🛕 -<br>Int n            | IF   | Alig    | i i i i i i i i i i i i i i i i i i i | derge & Center        | - 6      | \$ - % •<br>Numb                | *_0 _00<br>*0 *0          | Conditional<br>Formatting * |
| C5    |                         |            | c v fr                      | ADDRESS CHANG                   | 3E   |         |                                       |                       |          |                                 |                           |                             |
|       | А                       | 1          | 8                           | с                               |      | D       |                                       | E                     |          | F                               | G                         | н                           |
| 1     | AVID                    |            | Voter ID                    | <ul> <li>Notificatio</li> </ul> | n 💌  | Comment | s 💌                                   | Status                | •        |                                 |                           |                             |
| 2     | 65104737                |            | 651123                      | Address Chan                    | ge   |         |                                       | Complete              |          |                                 |                           |                             |

#### Non-Matching Signature – 1 (NMS-1)

If the signatures in the voter's record do not match their corresponding VBM but it has otherwise been confirmed that this is the correct voter (address, name, AVID are a match), the NOTIF challenge must be changed to Non-Matching Signature-1 (if this VBM has been NMS-1 in the past, it must be challenged as NMS-2 now).

1. Within the *New AV/VBM's by Voter ID Number* window click the arrow for the Challenge Code drop down list.

| Election: | 03/03/2020 (3957) 2 | 2020 PRESIDENTIAI ~ | Downloaded:     | 11             |                  |
|-----------|---------------------|---------------------|-----------------|----------------|------------------|
| VoterID:  | 61875 ID:           | 65104737            | Voter Sent:     | 11             |                  |
| # Issued: | 1 Isad:             | 02/03/2020 00:00:00 | Return Source:  | MAIL           | ~                |
| Category: | PERMANENT ABS       | ENTEE ~             | Return Date:    | 10/28/2020     | Needs Evaluation |
| Source:   | MAIL                | ~                   |                 | Verfied?       | _                |
| Stub:     |                     |                     | Challenge Code: | VOTER NOTIFICA | ATION 🕓          |
|           |                     |                     |                 |                |                  |
| Tune Anni |                     | ~                   | -               |                |                  |

2. Select Non-Matching Signature-1.

| Challenge Code: | VOTER NOTIFICATION       |   | ~ |
|-----------------|--------------------------|---|---|
|                 | NO SIG/BAD SIG ON FILE   |   |   |
|                 | NO VOTER SIGNATURE       |   |   |
|                 | NON-MATCHING SIGNATURE   |   |   |
|                 | NON-MATCHING SIGNATURE-1 | - | _ |
|                 | NON-MATCHING SIGNATURE-2 |   |   |
| 11 1            | NON MATCHING CICNATURE 2 |   |   |

3. Click **Ok**.

*Note:* You may see a Yellow Light Scenario window indicating that the voter's record has a status other than active. Click *Continue* if this happens.

- 4. Write the following on the Challenge Resolution Label:
  - Overturned from "NOTIF" to "NMS-1"
  - The date and your initials.

### Voter Already Voted (VAV)

If within the *Voting History* window or the *Active Ballot* window there is evidence that the voter has already voted, the challenge code must be changed from NOTIF to VAV (Voter Already Voted).

1. Within the *New AV/VBM's by Voter ID Number* window click the arrow for the Challenge Code drop down list.

| VoterID:  | 61875              | ID:   | 65104737            | Voter Sent:                     | 11         |                  |
|-----------|--------------------|-------|---------------------|---------------------------------|------------|------------------|
| # Issued: | 1                  | Ised: | 02/03/2020 00:00:00 | Return Source:                  | MAIL       | ~                |
| Category: | PERMANENT ABSENTEE |       |                     | Return Date:<br>Challenge Code: | 10/28/2020 | Needs Evaluation |
| Source:   | MAIL ~             |       |                     |                                 | Verfied?   |                  |
| Stub:     |                    |       | VOTER NOTIFICATION  |                                 |            |                  |

#### 5. Select Voter Already Voted.

| Challenge Code: | VOTER NOTIFICATION                                                                                                    | $\sim$ |
|-----------------|----------------------------------------------------------------------------------------------------|--------|
|                 | PLEASE CONTACT YOUR COUNTY FOR FURTHER INFORMATION.<br>PROVISIONAL CHALLENGE<br>VBM BALLOT WAS UNDELIVERABLE<br>VOTER ALREADY VOTED | ^      |
|                 | VOTER DECEASED<br>VOTER NOTIFICATION                                                                                                |        |

#### 6. Click **Ok**.

**Note:** You may see a Yellow Light Scenario window indicating that the voter's record has a status other than active. Click **Continue** if this happens. You may also see a Red Light Scenario window stating that the voter has already voted. Click **Continue** if this happens.

- 7. Write the following on the Challenge Resolution Label:
  - Overturned from "NOTIF" to "VAV"
  - The date and your initials.

#### **Receiving NOTIFs from Extraction**

During the extraction process VBM envelopes that have notes from a voter such as address or name changes must be challenged as NOTIF by resolution staff (this challenged code will not be reflected on DIMS, once a VBM envelope makes it to resolution, it has been validated on DIMS previously). These NOTIF challenged VBM envelopes are given to the Challenged Ballot Resolution Lead for processing. Once you receive these VBM envelopes you will process them just same as other NOTIF challenged VBM envelopes. Follow all the same steps as instructed in the procedure.

## Authorization

| Document Owner: Ballot Department      | Initiation Date: 11/9/2021 |
|----------------------------------------|----------------------------|
| Version Number: 1.1, Original Document | Date: 12/16/2021           |
| Version Written By: Lydia Charles      |                            |